### CC-Link IE Field Basic於GX Works3設定流程

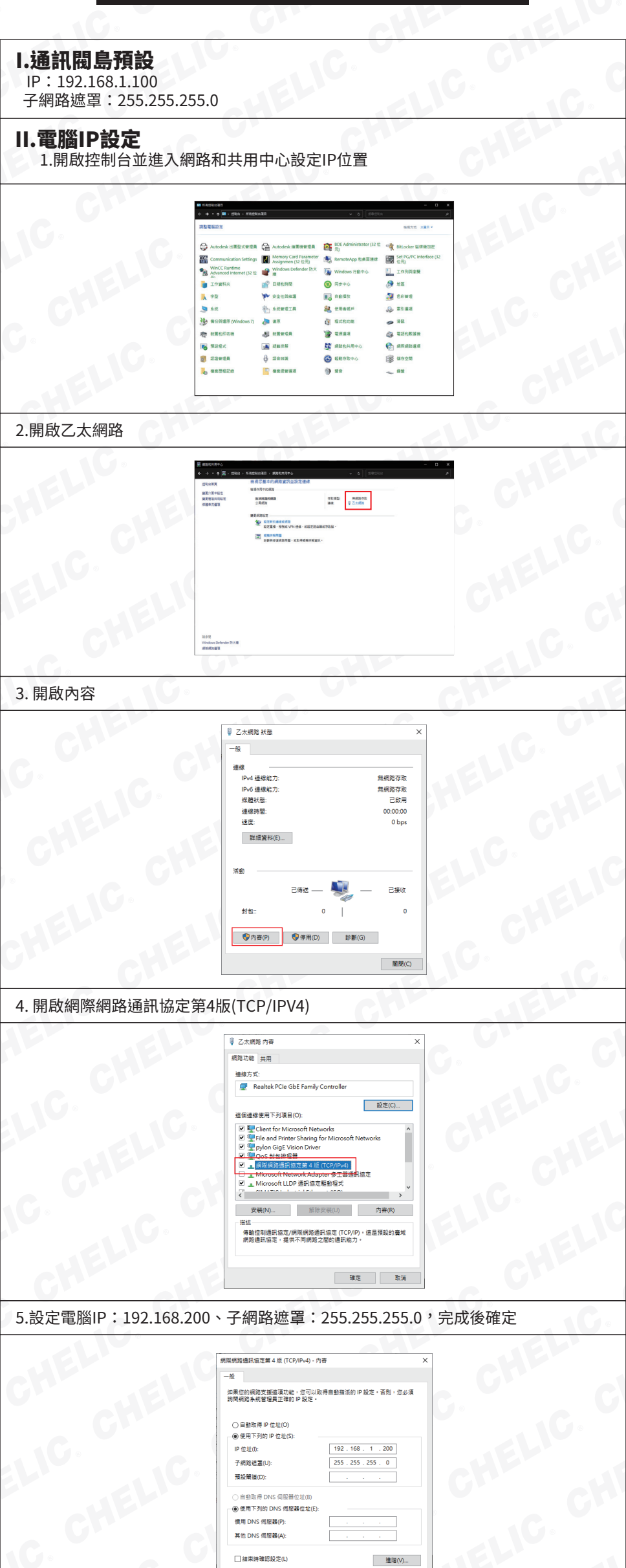

確定

取消

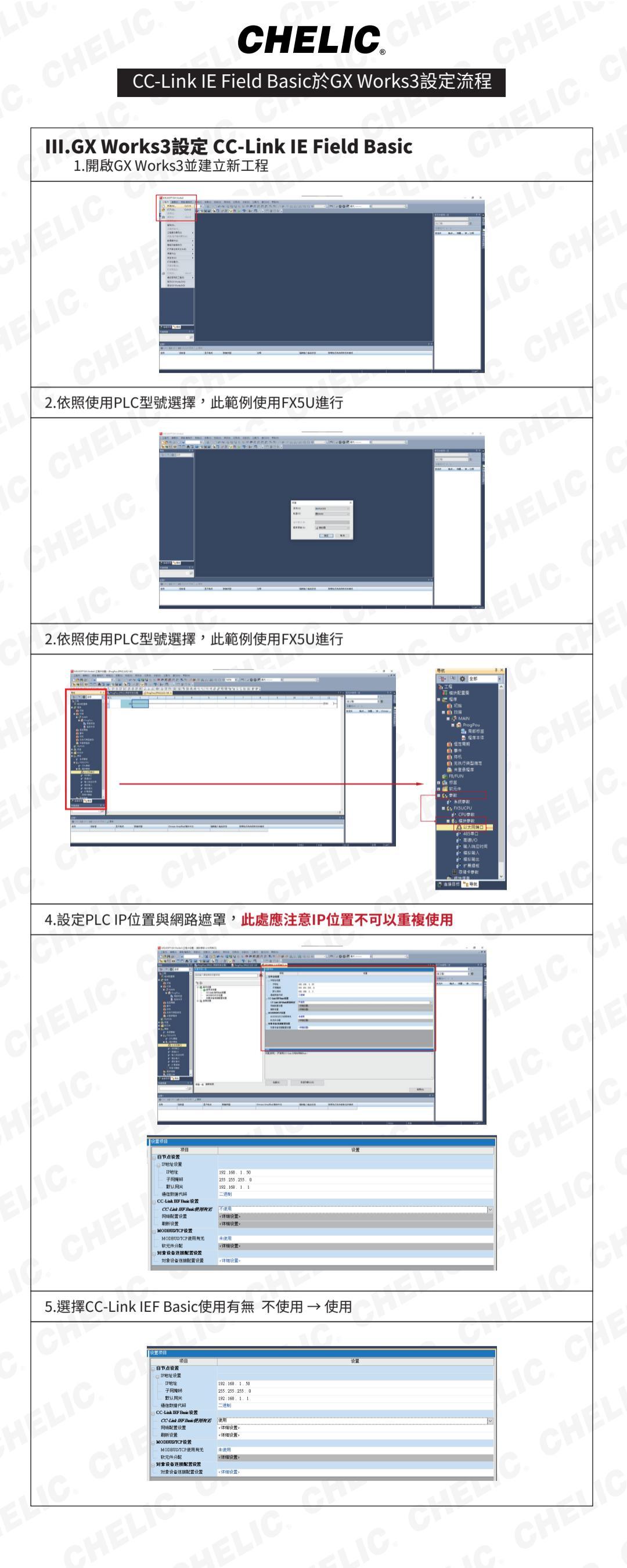

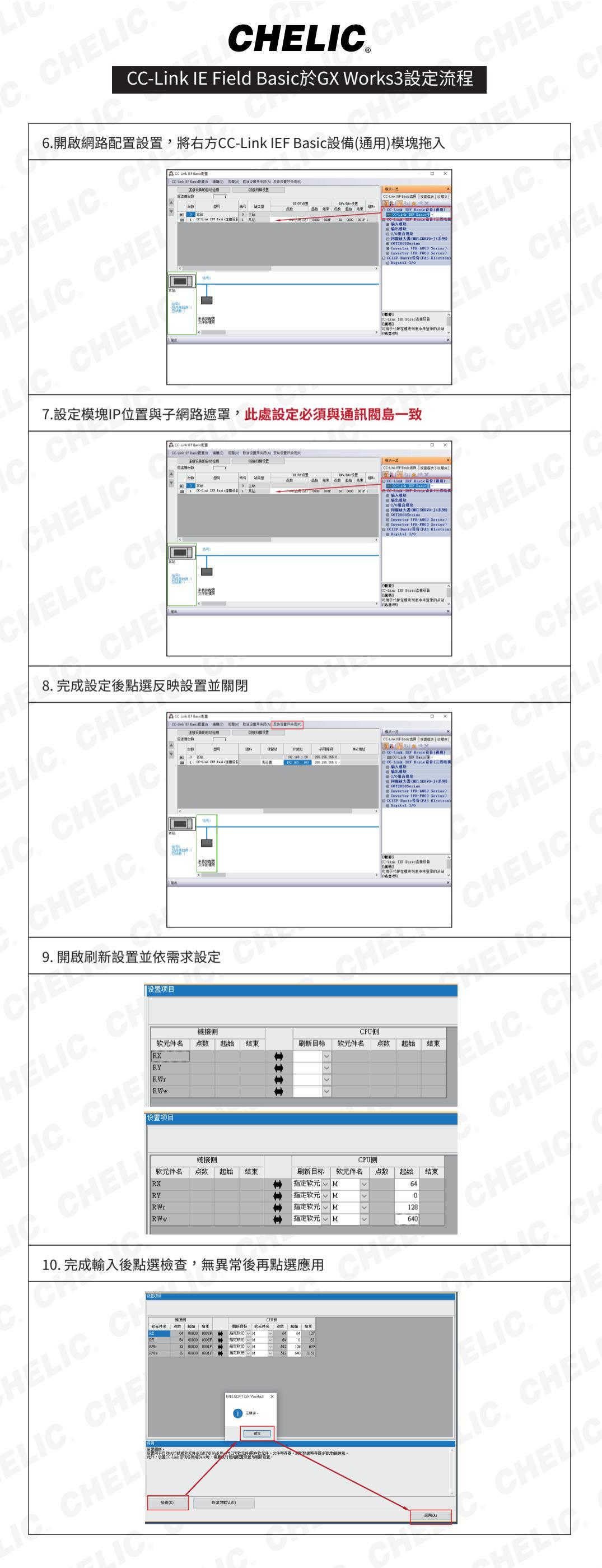

### CC-Link IE Field Basic於GX Works3設定流程

11. 依需求寫入程式並寫入PLC,此處範例程式為跑馬燈

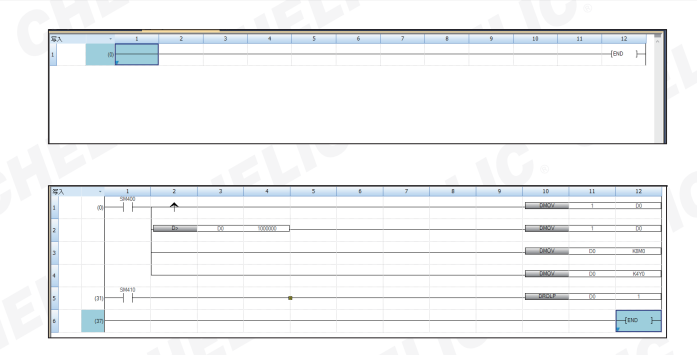

# CHELIC.

## EtherCAT於Sysmac Studio設定流程

#### I.通訊閥島預設

IP:192.168.1.100 子網路遮罩:255.255.255.0

#### II.電腦IP設定

| 1.開啟控制台並進入約  | <b>周路和共用中心設定IP位置</b> 。                                                                                                    | CHERNA       |
|--------------|----------------------------------------------------------------------------------------------------|--------------|
|              | ■ ###8488     - D -                                                                                                    |              |
|              | <ul> <li>Andork X X X X X X X</li> <li>Mandork X X X X X X</li> <li>Mandork X X X X X X</li> <li>Mandork X X X</li> <li>Mandork X X X</li> <li>Mandork X X X</li> <li>Mandork X X X</li> <li>Mandork X X X</li> <li>Mandork X X X</li> <li>Mandork X X X</li> <li>Mandork X X</li> <li>Mandork X X<!--</th--><th>CHELIC. CHE</th></li></ul> | CHELIC. CHE  |
|              | sandilo Estimat                                                                                                    | CHEL         |
| 2.開啟乙太網路。    | IEP. IV.                                                                                                    |              |
|              | Edecardo - 0 ×<br>• • • • • • • • • • • • • • • • • • •                                                                                                     | ELIC. CHELIC |
|              | R P R<br>Walness Defaulte TO (B)                                                                                                    | CHE at       |
|              | инова                                                                                                    |              |
| 3. 開啟內容。     | CH- IE-                                                                                                    |              |
|              | 夏之成期 秋葱     ×       一般     -級       道燈     -(約4 塩田和方:       日44 塩田和方:     -(日和和方:       月45 塩田和方:     -(日和和方:       「日45 佳田和方:     -(日和和方:       「日45 佳田和方:     -(日和和方:       「日本     -(日本和方:       「日本     -(日本和方:       「日本     -(日本和方:       「日本     -(日本和方:       「日本     -(日本和方:       「日本     -(日本和方:       「日本     -(日本和前:       「日本     -(日本和前:       「日本     -(日本前:       「日本     -(日本:       「日本     -(日本:       「日本     -(日本:       「日本     -(日本:       「日本     -(日本:       「日本     -(日本:       「日本     -(日本:       「日本     -(日本:       「日本                                                                                                    |              |
| 4. 開啟網際網路通訊協 | 远。<br>了这个人的问题,我们在这些问题。                                                                                                    | C            |
|              | ↓ Z太振跑內賣 ×                                                                                                    | 1G.          |
|              | REDURE 共用      田田田田田田田田田田田田田田田田田田田田田田田田田田田田田田田                                                                                                    |              |

5.設定電腦IP:192.168.200、子網路遮罩:255.255.255.0,完成後確定。

<u>i</u>LIC

| I照網路通訊協定第 4 版 (TCP/IPv4) - 内容                                                                  | >                   |
|------------------------------------------------------------------------------------------------|---------------------|
| -般                                                                                             |                     |
| 如果你的網路支援這項功能,您可以取得<br>詞問網路系統管理員正確的 IP 設定。                                                      | 自動描派的 IP 設定,否则,您必須  |
| ○ 目動取得 IP 位址(O) ● 使用下列的 IP 位址(S):                                                              |                     |
| IP 位址(I):                                                                                      | 192.168.1.200       |
| 子網路這蠶(U):                                                                                      | 255 . 255 . 255 . 0 |
| 預設開道(D):                                                                                       | · · ·               |
| <ul> <li>         自動取得 DNS 伺服器位址(B)         <ul> <li>● 使用下列的 DNS 伺服器位址(E):</li></ul></li></ul> | · · ·               |
| 其他 DNS 伺服器(A):                                                                                 |                     |
| □結束時確認設定(L)                                                                                    | 進瑠(V)               |
|                                                                                                | 神宗 聖漢               |

確定

取満

## EtherCAT於Sysmac Studio設定流程

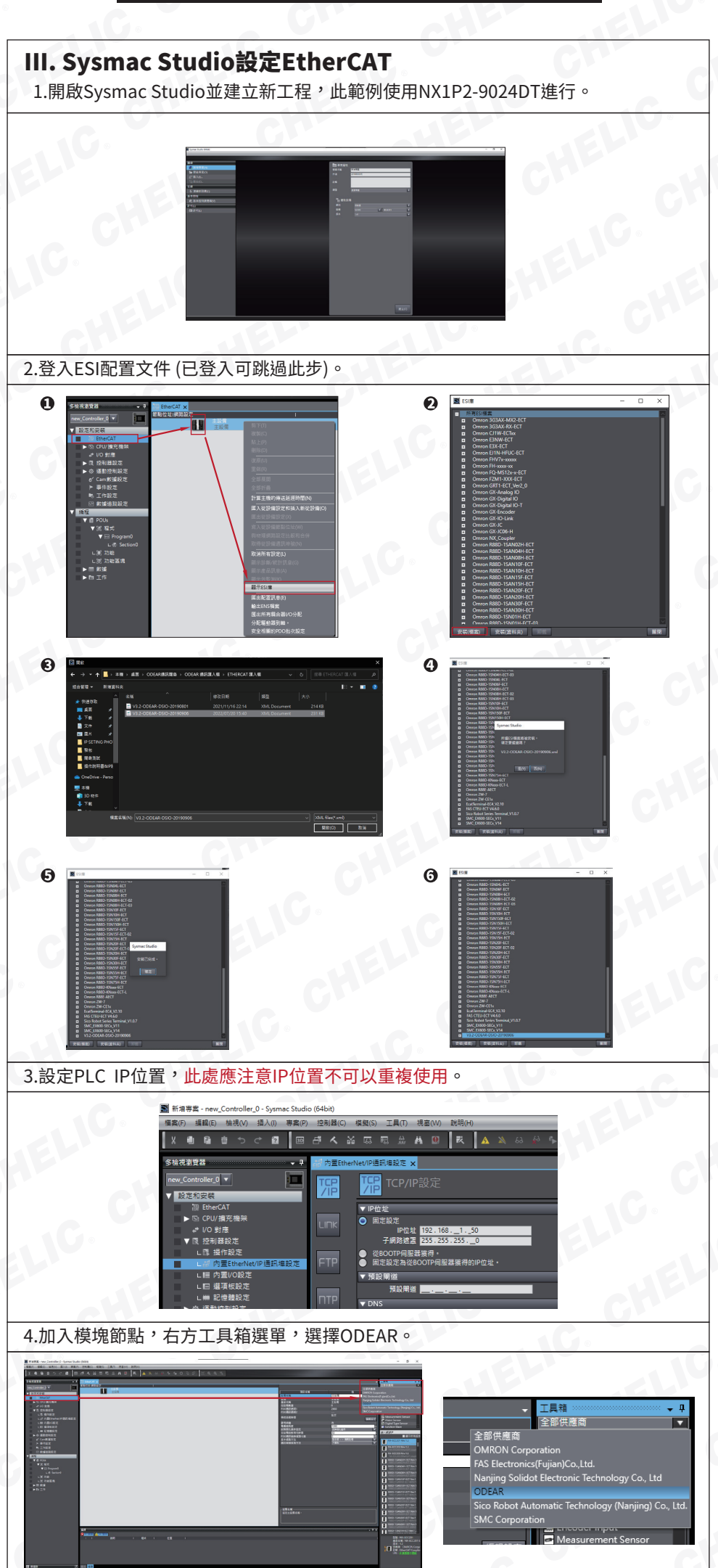

## **CHELIC**。 EtherCAT於Sysmac Studio設定流程

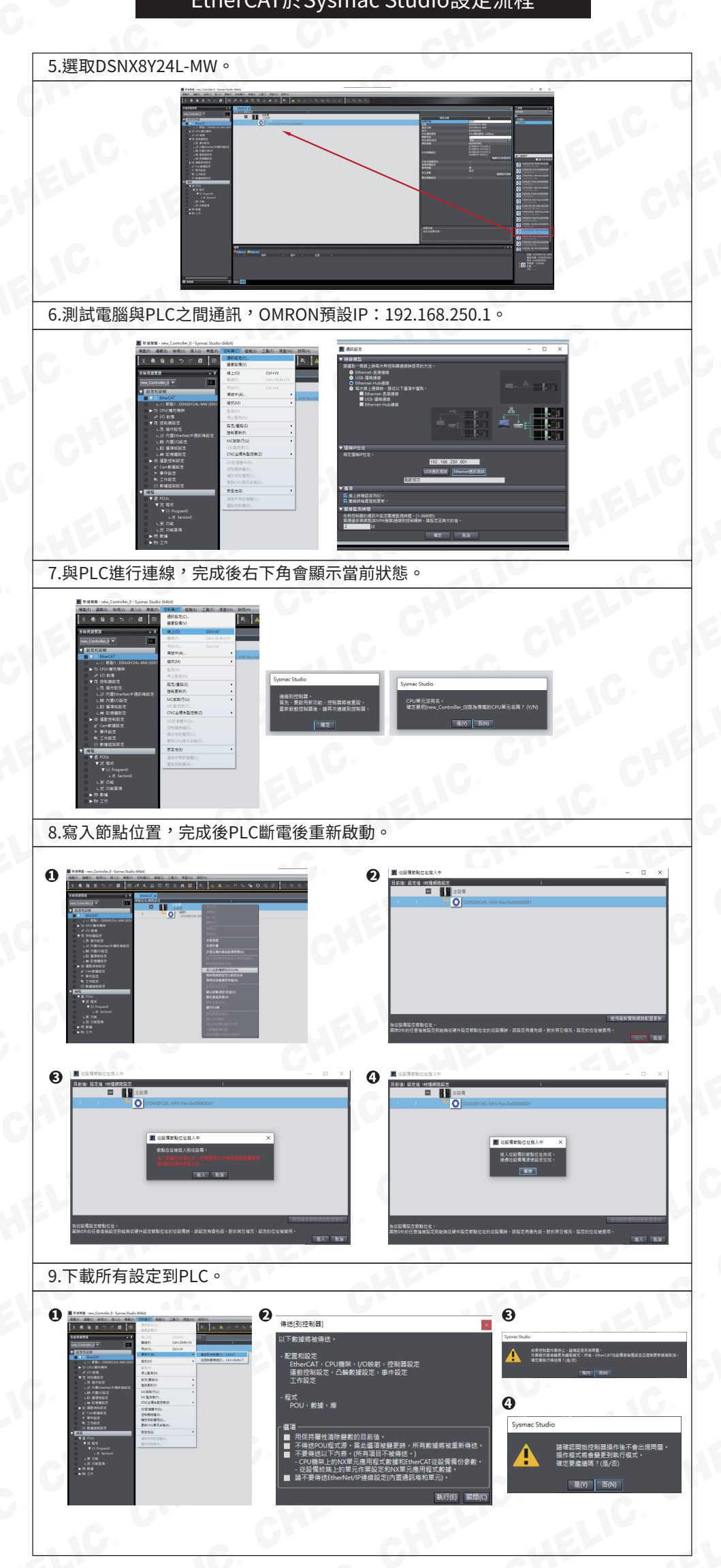

## **CHELIC**

### EtherCAT於Sysmac Studio設定流程

#### 10.依需求寫入程式並寫入PLC,此處範例程式為跑馬燈。

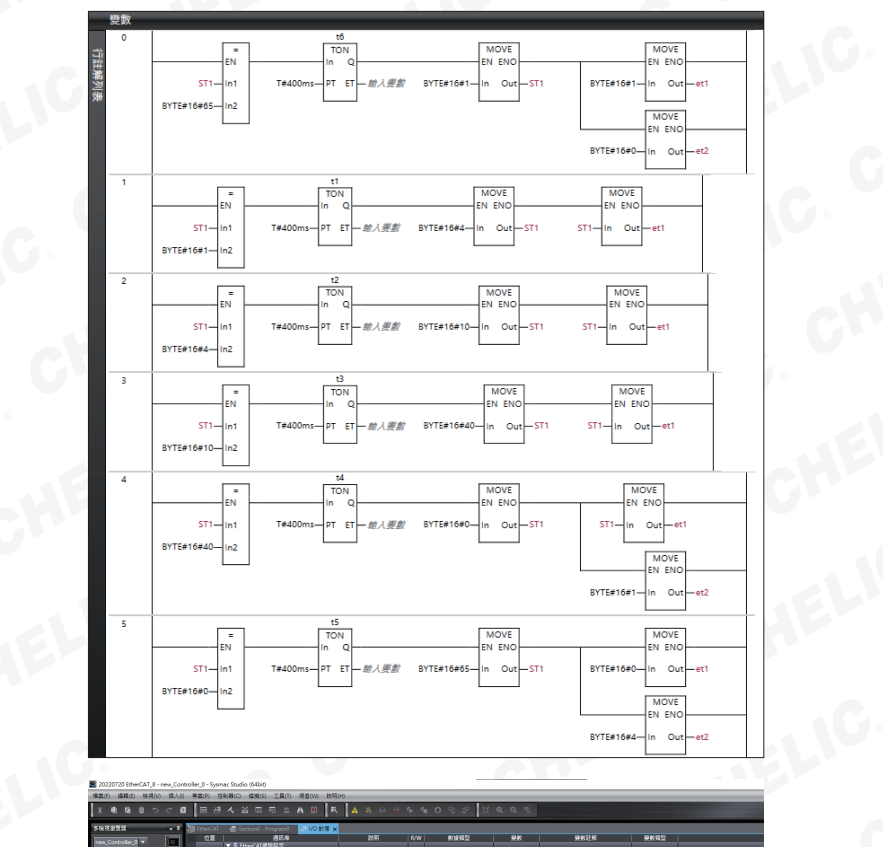

| 多時就會整計 • 1                                  | 間 EtherCAT |                  |      |     |                      |     |      |      |  |
|---------------------------------------------|------------|------------------|------|-----|----------------------|-----|------|------|--|
|                                             | 位置         | 通訊電              | 2019 | R/W | 較減頻型                 | 税税  | 便能赶起 | 保約項型 |  |
| New_Collosed_0                              |            | T EtherCAT #2532 |      |     |                      |     |      |      |  |
| ▼ 設定和安朝                                     | E 121      | DSN08Y24L-MW     |      |     |                      |     |      |      |  |
| TO ReseCaT                                  |            | Y24_D0_1_7000_01 |      |     | ARRAY[0.7] OF BOOL   | et1 |      | 全局資源 |  |
| I D MR1-DW08V241                            |            |                  |      |     | ARRAY [0, 7] OF BOOL | et2 |      | 全見資素 |  |
| A DO COLUMN THE                             |            |                  |      |     |                      |     |      |      |  |
|                                             |            |                  |      |     | ARRAY[0.7] OF BOOL   | CA1 |      | 全見接近 |  |
| NO KIN                                      |            | CPUV MERINA      |      |     |                      |     |      |      |  |
| ► 13, 12 61 88 12/2                         | Built-in K | 内置いつ設定           |      |     |                      |     |      |      |  |
| ► 0 MERINE                                  | OptionBox  | 编稿使输送            |      |     |                      |     |      |      |  |
| 6' Can \$361675                             | NEurMa     | NX Eus Master    |      |     |                      |     |      |      |  |
| ▶ ●件設定                                      | _          |                  |      |     |                      |     |      |      |  |
| 15 工作設定                                     |            |                  |      |     |                      |     |      |      |  |
| 2.9 (10 (10 (10 (10 (10 (10 (10 (10 (10 (10 |            |                  |      |     |                      |     |      |      |  |

| ECAT Et | therCAT 🔤 Section0 - Pr | rogram0 🗙 🖨 I/O 對應 |           |         |       |        |        |
|---------|-------------------------|--------------------|-----------|---------|-------|--------|--------|
| 5       | 數                       |                    |           |         |       |        |        |
| di      | 名空間 - 使用                |                    |           |         |       |        |        |
| 内部      | 2 編                     | 動類類刑               | 217492.4# | 스판죄     | 促结    | ~***   | 31 47  |
| 从部      | 14110                   | \$118K794 ±        | 10124118  | 7186351 | DIKIT | 10.801 | 811.0+ |
| NURB    | wi W1                   | BOOL               | False     |         |       |        |        |
|         | w2                      | BOOL               | False     |         |       |        |        |
|         | 🚥 <mark>t1</mark>       | TON                |           |         |       |        |        |
|         | t2                      | TON                |           |         |       |        |        |
|         | 👐 t3 t2                 | TON                |           |         |       |        |        |
|         | t4                      | TON                |           |         |       |        |        |
|         | *** t5                  | TON                |           |         |       |        |        |
|         | 🚥 t6                    | TON                |           |         |       |        |        |
|         |                         |                    |           |         |       |        |        |

### EtherNET/IP於FPWIN GR7S設定流程

#### I.通訊閥島預設

IP:192.168.1.100 子網路遮罩:255.255.255.0

#### II.電腦IP設定

1. 開啟控制台並進入網路和共用中心設定IP位置。

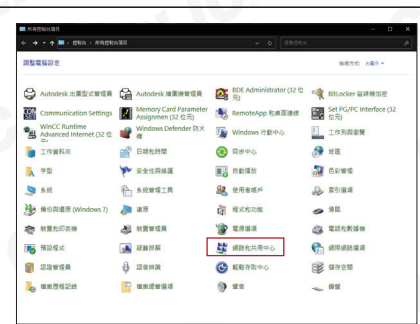

#### 2.開啟乙太網路。

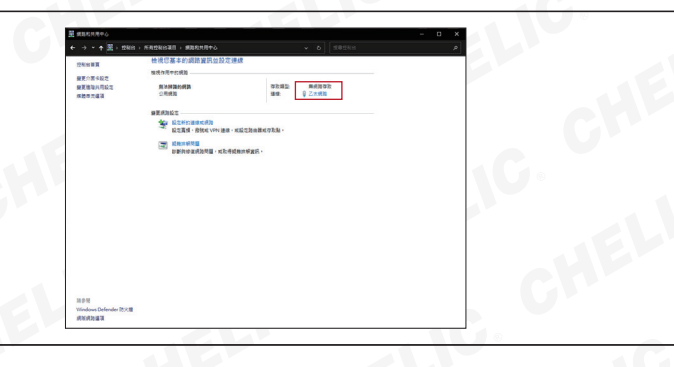

#### 3. 開啟內容。

ill<sup>C</sup>

| 🏺 乙太網路 狀態  |         |          | ×        |
|------------|---------|----------|----------|
| 一般         |         |          |          |
| 連線         |         |          |          |
| IPv4 連線能力: |         |          | 無網路存取    |
| IPv6 連線能力: |         |          | 無網路存取    |
| 媒體狀態:      |         |          | 已啟用      |
| 連線時間:      |         |          | 00:00:00 |
| 速度:        |         |          | 0 bps    |
| 詳細實料(E)    |         |          |          |
| 活動         |         |          |          |
|            | 已傳送 ——  | <b>!</b> | 已接收      |
| 封包::       | 0       | 1        | 0        |
| ♥內容(P)     | ♥ 停用(D) | 診斷(G)    |          |
|            |         |          | 關閉(C)    |

#### 4. 開啟網際網路通訊協定第4版(TCP/IPV4)。

| ↓ 乙太網路 內容                                       | ×    |
|-------------------------------------------------|------|
| 網路功能 共用                                         |      |
| 連線方式:                                           |      |
| Realtek PCIe GbE Family Controller              |      |
| 5Q2                                             | €(C) |
| 這個連線使用下列項目(O):                                  |      |
| Client for Microsoft Networks                   | ^    |
| File and Printer Sharing for Microsoft Networks |      |
| pylon GigE Vision Driver                        |      |
|                                                 |      |
| ■ 就探索通過計畫上書 4 版 (TCP/IPV4)                      |      |
| ■ Microsoft II DP 通知協定照動現式                      |      |
|                                                 | ~    |
| •                                               | ,    |
| 安裝(N) 解除安裝(U) 内書                                | ≝(R) |
| 描述                                              |      |
| 傳動控制通訊協定/網際網路通訊協定 (TCP/IP)。這是預                  | 設的廣域 |
| 網路通訊協定,提供不同網路之間的通訊能力。                           |      |
|                                                 |      |
|                                                 |      |
|                                                 |      |

確定 取消

5.設定電腦IP:192.168.200、子網路遮罩:255.255.255.0,完成後確定。

| I照網路通訊協定第 4 版 (TCP/IPv4) - 內容             |                     | ×        |
|-------------------------------------------|---------------------|----------|
| 一般                                        |                     |          |
| 如果您的網路支援這項功能,您可以取得<br>的問網路系統管理員正確的 IP 設定。 | 自動攢派的 IP 設定,否則,您必;  | A.       |
| ○ 自動取得 IP 位址(O) ● 使用下列的 IP 位址(S):         |                     |          |
| IP 位址(I):                                 | 192 . 168 . 1 . 200 |          |
| 子網路總置(U):                                 | 255 . 255 . 255 . 0 |          |
| 預設開道(D):                                  |                     |          |
| ○ 自動取得 DNS 伺服器位址(B)                       |                     |          |
| ● 使用下列的 DNS 伺服器位址(E):                     |                     |          |
| 價用 DNS 伺服器(P):                            |                     |          |
| 其他 DNS 伺服器(A):                            |                     |          |
| □ 結束時確認設定(L)                              | 進暗(V)               |          |
|                                           | 福市 取                | <b>1</b> |

### EtherNET/IP於FPWIN GR7S設定流程

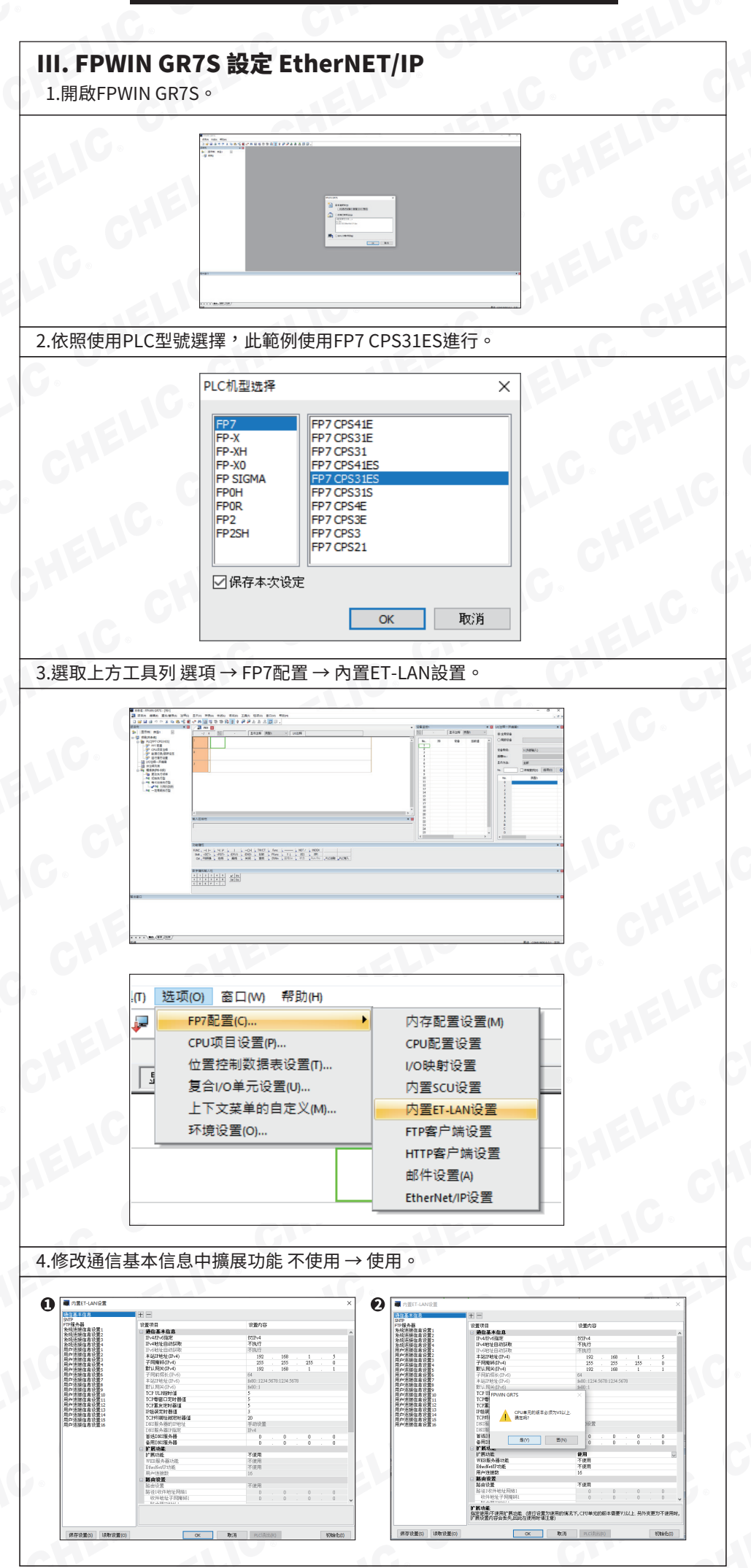

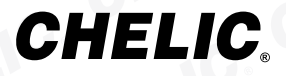

### EtherNET/IP於FPWIN GR7S設定流程

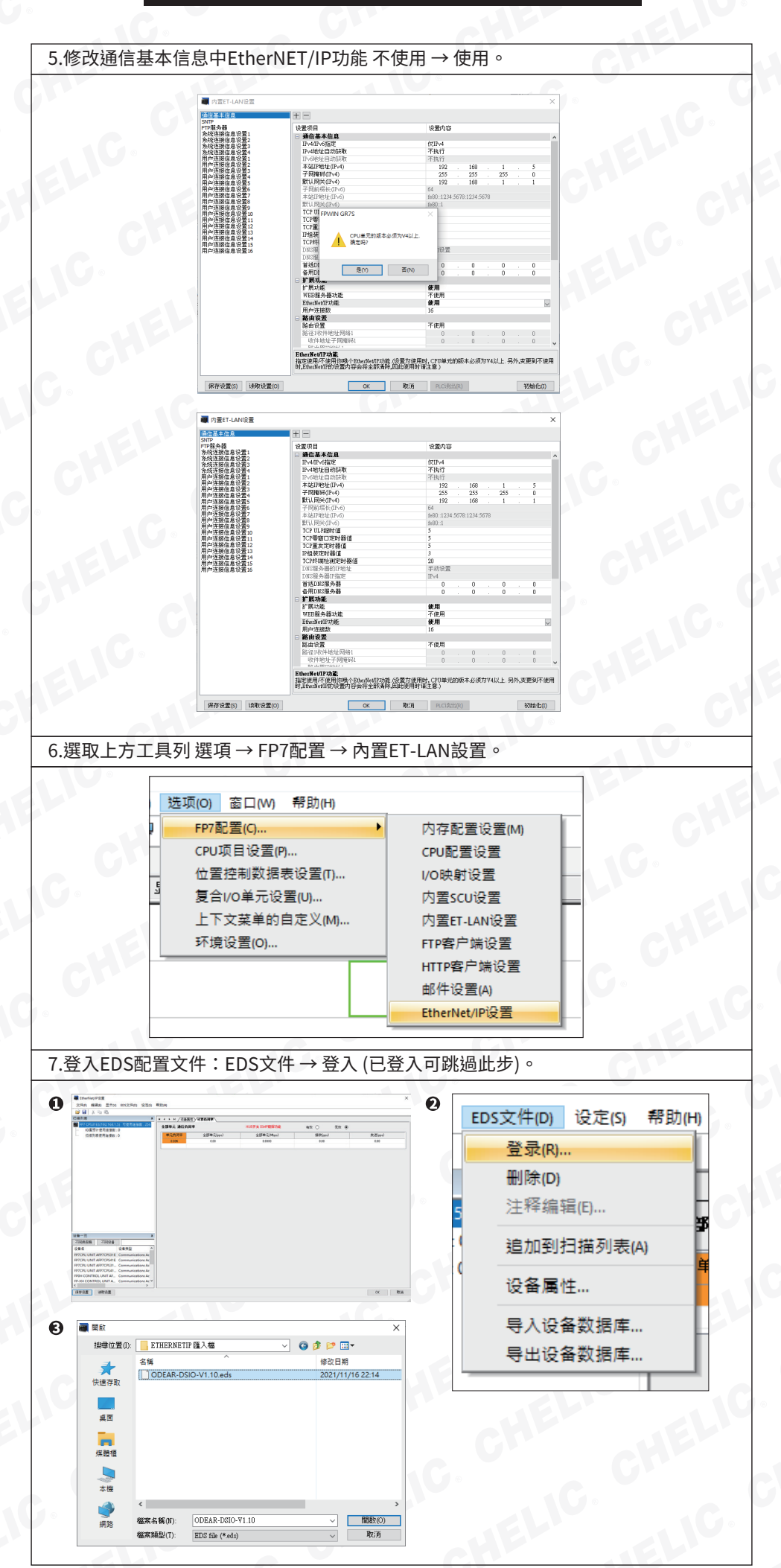

### EtherNET/IP於FPWIN GR7S設定流程

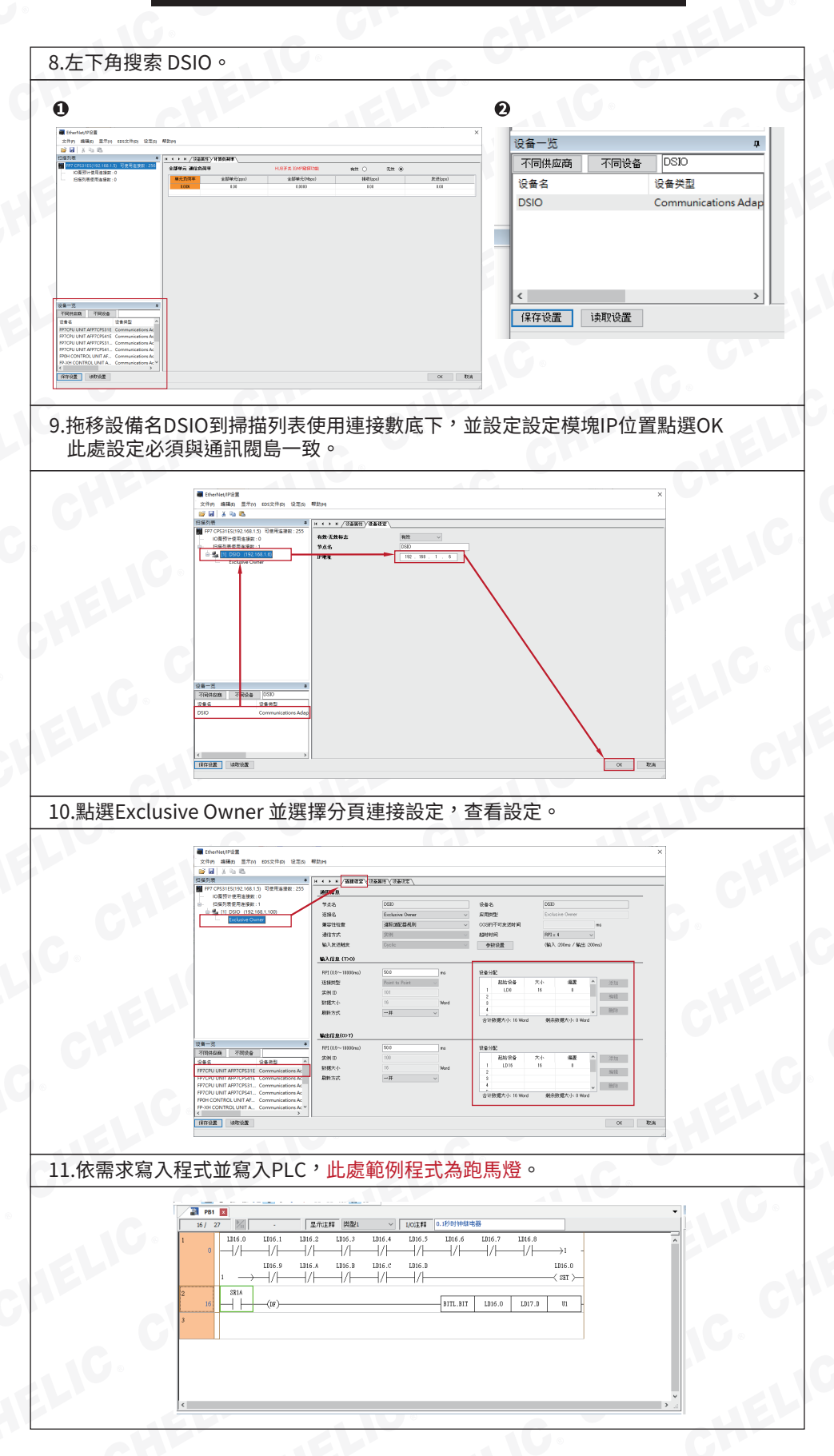

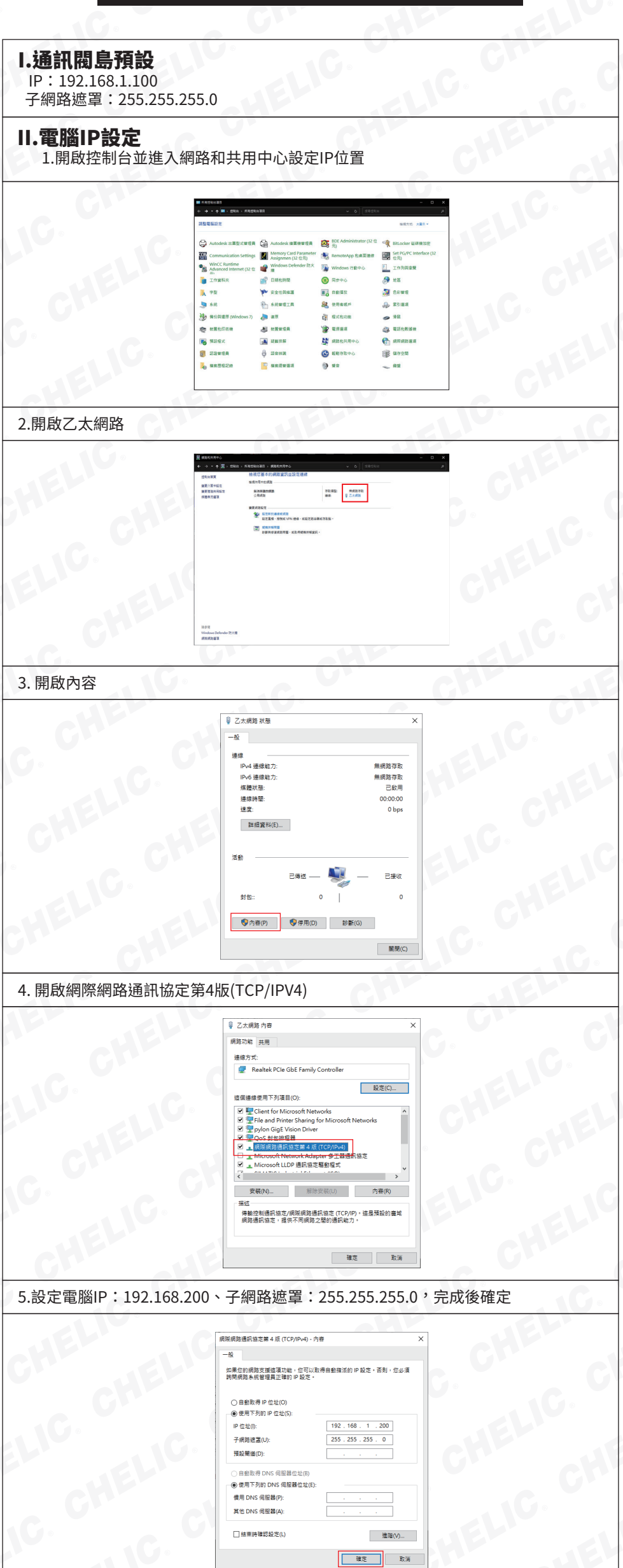

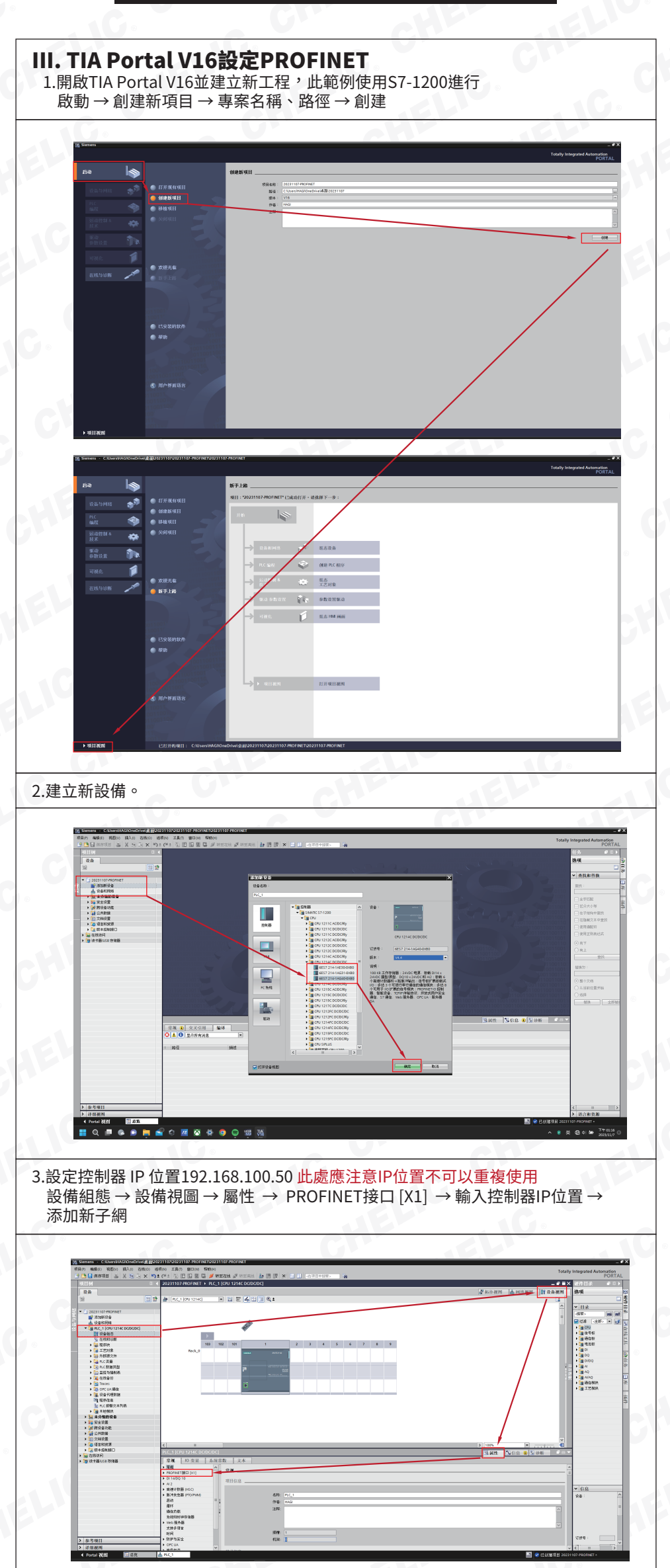

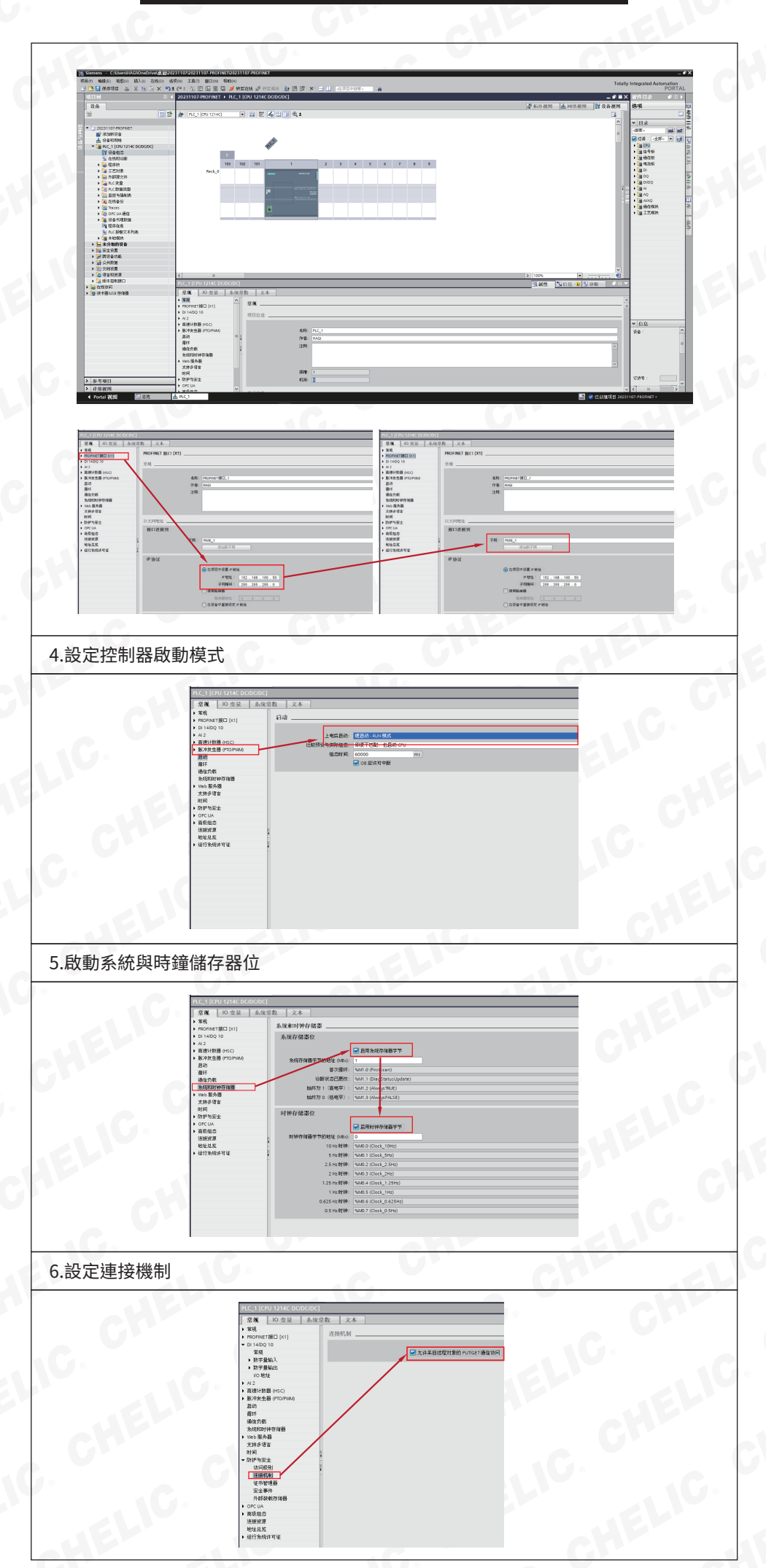

## **CHELIC**

CHE

| 空制器Wed                                  | 」服務器,並依需求な                                                                                                    | 勾選授權                                                                                              |   |
|-----------------------------------------|----------------------------------------------------------------------------------------------------|---------------------------------------------------------------------------------------------------|---|
| Democraci                               |                                                                                                    |                                                                                                   |   |
| EDC/DC/DC]<br>量 系统常数 文本<br>Web 肥冬       | 2                                                                                                    | Web 版务器                                                                                           | × |
| 常規                                      |                                                                                                    | 激活 Web 服务器将降低从网络外部未经授权访问求设备中功能与数据的保护<br>等级。                                                       | • |
|                                         | □ 在此谈备的所有模块上激活 Web 展织<br>② PD:先计编述 HTTPS US(0)                                                                                                    | <u>銀合類</u><br>                                                                                    |   |
| M0 目动更新                                 | ■ 目前自动更新                                                                                                    | 9                                                                                                 |   |
| 用户管理                                    | 更新问题:[05]                                                                                                    | 着用户已投权 ▼ ● 重物/mm                                                                                  |   |
| • — — — — — — — — — — — — — — — — — — — | 访问级别 密码                                                                                                    | ●                                                                                                 |   |
| ▲ 系统常数 文本                               |                                                                                                    |                                                                                                   |   |
| Web 服务;<br>常规                           |                                                                                                    | ● BUTWER (1992) (1992)<br>● ● BUTWER (1992) (1992)<br>● JARCER<br>● JARCER                        |   |
|                                         | ☑ 在此设备的所有税块上激活 Web 服务<br>☑ 权允许确试 HTTPS 访问                                                                                                    | 編先書                                                                                               |   |
| M) 自动更新                                 | ☑ 原用自动更新                                                                                                    |                                                                                                   |   |
| 用户管理                                    | 亚新问题: 10 5                                                                                                    | ●         .51开用中自定义页面           ●                                                                 |   |
| 各称                                      |                                                                                                    | <ul> <li>→ 180次件</li> <li>→ 二零入冊時次件</li> </ul>                                                    |   |
|                                         |                                                                                                    |                                                                                                   |   |
|                                         |                                                                                                    |                                                                                                   | _ |
| 51 距直又                                  | 千(已豆入り跳廻此)                                                                                                    |                                                                                                   |   |
| VA                                      | Siemens - C:\Users\HAGI\OneDriv<br>同(P) 编辑(E) 视图(V) 插入(I) 者                                                                                                    | t <mark>ive)桌面20231107/20231107-PROFINET20231107-PROFINET</mark><br>在线(の) 技巧(N) 工具(T) 窗口(W) 帮助(H) |   |
| 6                                       | 🖞 🎦 🔚 保存项目 🛛 💄 🐰 咱 🗰                                                                                                    | ▲ ★ 貸置(5) 機 ☞ 封至高<br>支持包(2) 11214C D(7)                                                           |   |
|                                         | 设备                                                                                                    | 登建通用沿出進速文件(GSD) (0)<br>启対 Automation License Manager(A)                                           |   |
|                                         |                                                                                                    | <ul> <li>□ 呈示参考文本(W)</li> <li>□ 全局库(G)</li> </ul>                                                 |   |
| 졠                                       | ◆ 2023TH07PROFINET<br>● 添加新设备                                                                                                    |                                                                                                   |   |
|                                         | 管理通用站描述文件<br>已安装的 GSD 项目中的 GSD                                                                                                    |                                                                                                   |   |
|                                         | F:IODEAR通訊機島IODE<br>导入路径的内容                                                                                                    | DEAR Stifflight All Profinet BLA                                                                  |   |
|                                         | <ul> <li>文件 ◆</li> <li>GSDML-V2.32-ODEAR-DSIO-20190</li> </ul>                                                                                                    | 版本         语言         状态         信息           V2.32         英语         尚未安装                       |   |
|                                         |                                                                                                    | 1                                                                                                 |   |
|                                         |                                                                                                    |                                                                                                   |   |
|                                         |                                                                                                    |                                                                                                   |   |
|                                         |                                                                                                    |                                                                                                   |   |
|                                         |                                                                                                    |                                                                                                   |   |
|                                         | 安装                                                                                                    |                                                                                                   |   |
|                                         | 安装<br>0% 佐井 (SD                                                                                                    |                                                                                                   |   |
|                                         | 安装           0%         安装 GSD           安装可能需要一些时间                                                                                                    | D 文件<br>拘。                                                                                        |   |
|                                         | <b>安装</b><br>0% 安装 GSD<br>安装可能需要一些时间                                                                                                    | O 文件<br>t间。<br>剩余时间(秒)?                                                                           |   |
|                                         | <b>安装</b><br>0% 安装 GSD<br>安装可能需要一些时间                                                                                                    | )文作<br>f间。<br>取消                                                                                  |   |
|                                         | 安装         0% 安装 GSD           安装可能需要一些时间                                                                                                    | )文作…<br>対向・                                                                                       |   |
|                                         | 安装         0% 安装 GSD           安装可能需要一些时间           管理通用皖篇姚文件                                                                                                    | D 文件<br>t间。                                                                                       |   |
|                                         | 安装         0% 安装 GSD           安装可能需要一些时间           管理知用缺描述文件           安装结果           1           ご名用中的世界命。                                                                                                    | D 文件<br>f间。<br>取消                                                                                 |   |
|                                         | 安装         0% 安装 GSD         安装可能需要一些时间         营理範用結構建文件         安装结果         1 消息         受 安菜已成功完成。                                                                                                    | 0 文件<br>f间。                                                                                       |   |
|                                         | 安装         0% 安装 GSD           安装可能需要一些时间           普遍到用就描述文件           安装结果           1 湯息           安装日成功完成。                                                                                                    | D 文件<br>封间。                                                                                       |   |
|                                         | 次表         0% 安表 GSD         安装可能需要一些时间         常規範用送流減文件         安装结果         1 満息         安菜日成功完成。                                                                                                    | D 文件<br>甘间 -<br>取消<br>次<br>次                                                                      |   |
|                                         | <b>安装</b> 0% 安装 GSD         安装可能需要一些时间 <b>营理题用站描述文件</b> 安装结果         1 消息         受 安装日成功完成。                                                                                                    | D 文件<br>f间。<br>取消<br>X                                                                            |   |
|                                         | 安装         0% 安装 GSD         安装可能需要一些时         安装结果         1湯息         安装日成功完成。                                                                                                    | D 文件<br>封问。<br>取消                                                                                 |   |
| LIC.<br>C. C<br>CH<br>CH                | 安装         0% 安装 GSD         安装可能需要一些时         营重知用時而述文件         安装结果         1 消息         変染已成功完成。         原符日志                                                                                                    | D 文件<br>封问 ·<br>取消                                                                                |   |
| LIC.<br>C. C<br>CH<br>CH<br>CH          | 安装         0%       安装 GSD         安装可能需要一些时1          第二         安装结果       ()          ※          安装结果          ()          ※          安装结果          ()          ※          ()          ()          ()          ()          ()          ()          ()          ()          ()          ()          ()          ()          ()          ()          ()          ()          ()          ()          ()          ()          ()          ()          ()          ()          ()          () | D 文件<br>封间。<br>剩余时间(秒)?<br>取消                                                                     |   |
| LIC<br>C. C<br>CH<br>:HE<br>:HE         | 安装         0% 安装 GSD         安装可能需要一些时         常理知用站面独文件         安装结果         1 渦息         安装信席功完成。         第家県日成功完成。         「第四日志         「東新理件目表         軍新理件目表         軍新理件目表         軍新理件目表         軍新理件目表                                                                                                    | D 文件<br>封间。<br>取消<br>文装其它文件 关闭                                                                    |   |
| LIC<br>C. C<br>CH<br>CH<br>CH           | 安装         0% 安装 GSD         安装可能需要一些时/ </td <td>D 文件<br/>方间。<br/>取方<br/>文荣琪E文件 关何</td> <td></td>                                                                                                    | D 文件<br>方间。<br>取方<br>文荣琪E文件 关何                                                                    |   |

# CHELIC.

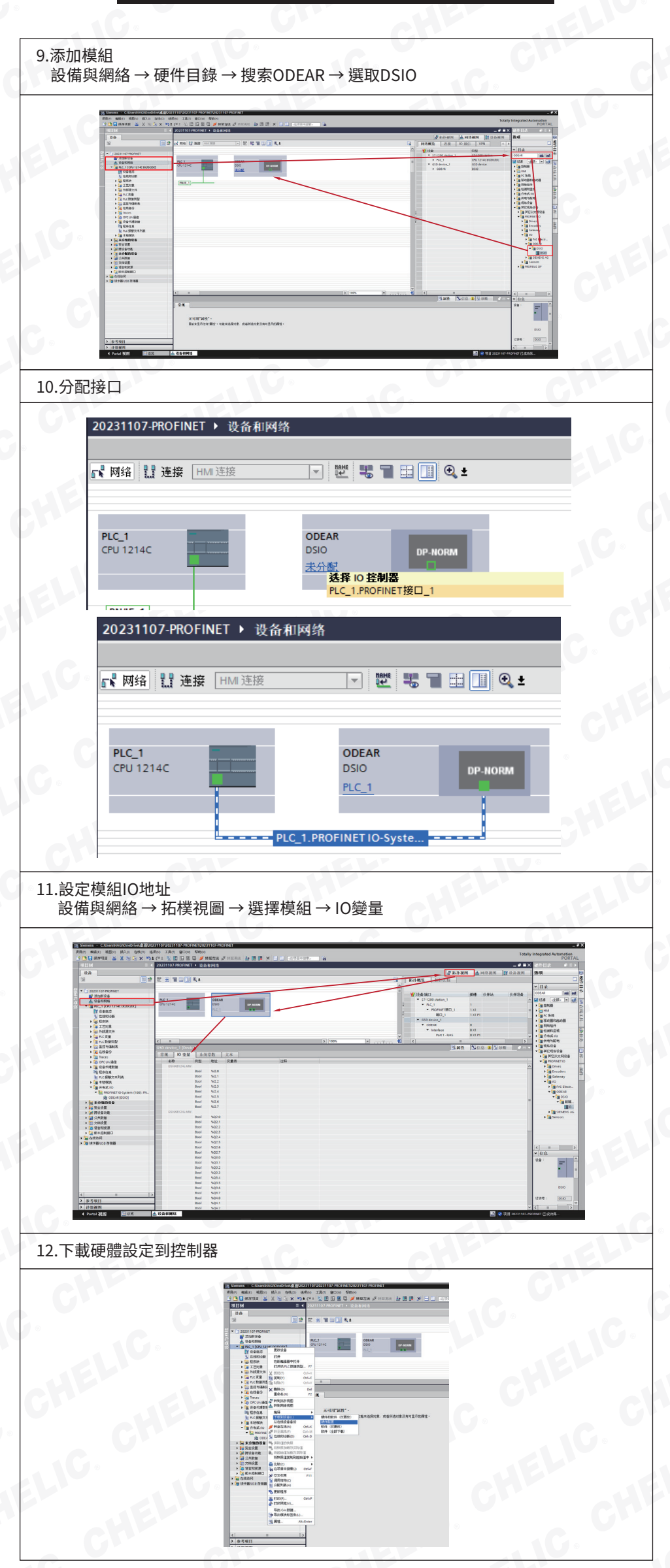

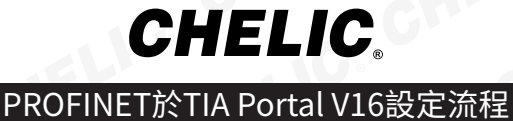

CHELIS

CHELIC. C

LIC

CHELI

,-\C.

CHELIC. C

<u>,C.</u>CHELIC

IELIC

LIG

CHELIC

ELIG

CHELL

cł

CHELIC

|        |                                                    | 8                                               |                                          |                             |               |     |
|--------|----------------------------------------------------|-------------------------------------------------|------------------------------------------|-----------------------------|---------------|-----|
|        |                                                    | 于 "PLC_1"<br>设备类型                               | 接口类型<br>PN/IE                            | 地址<br>192.168.100.50        | 子阿<br>PN/IE_1 | G   |
| HELIC  |                                                    | PG/PC 接口的类型:<br>PG/PC 接口:<br>接口子网的连接:<br>第一个同学: | €_ PN/IE<br>■ Realtek PCIe<br>插槽"1×1"处的  | GbE Family Controller<br>方前 |               | CHE |
|        | 选择目标设备:<br>设备<br>********************************* | 1997年1997年1997年1997年1997年1997年1997年1997         | 」类型 地<br>IE 访                            | 显示所有兼容的设备<br>址<br>问地址       | ▼<br>目标设备     | ELI |
| Ĭ      | 闪烁 LED<br>美状态信息:                                   |                                                 |                                          | 🗌 仗显示错误消息                   | 开始搜索(5)       |     |
| LU.    |                                                    |                                                 |                                          | 下载(L)                       | 戰消亡           |     |
|        | 下载到设备<br>组态访问节点限                                   | ₩ "PLC_1"                                       |                                          |                             | ×             |     |
| CHELIS | 设备<br>PLC_1                                        | 设备类型 描槽<br>CPU 1214C DC/D 1 X1                  | 接口类型<br>PN/IE                            | 地址<br>192.168.100.50        | 子网<br>PN/IE_1 | cY  |
|        |                                                    | PG/PC 接口的类型:<br>PG/PC 接口:<br>接口/子网的连接:          | €_PN/IE<br>■ Realtek PCIe<br>插槽"1 ×1"处的; | GbE Family Controller<br>方向 | •<br>• • •    | •   |

|  |                                                                                                    | 组态访问节点属于        | PLC_1          |           |              |                          |            |   |  |
|--|----------------------------------------------------------------------------------------------------|-----------------|----------------|-----------|--------------|--------------------------|------------|---|--|
|  |                                                                                                    | 设备              | 设备类型           | 指槽        | 接口类型         | 地址                       | 子网         |   |  |
|  |                                                                                                    | PLC_1           | CPU 1214C DC/D | 1 X1      | PN/IE        | 192.168.100.50           | PN/IE_1    |   |  |
|  |                                                                                                    |                 |                |           |              |                          |            |   |  |
|  |                                                                                                    |                 |                |           |              |                          |            |   |  |
|  |                                                                                                    |                 |                |           |              |                          |            |   |  |
|  |                                                                                                    |                 | PG/PC 接口的      | 與型:       | PN/IE        |                          |            |   |  |
|  |                                                                                                    |                 | PG/PC          | 接口:       | Realtek PCIe | GbE Family Controller    |            |   |  |
|  |                                                                                                    |                 | 接口,子网的         | ···<br>连r | 插槽"1 X1"外的   |                          |            |   |  |
|  |                                                                                                    |                 | 第一个            | 网会:       |              |                          |            |   |  |
|  |                                                                                                    |                 |                |           |              |                          |            |   |  |
|  |                                                                                                    | <b>社保田軒语</b> 為: |                |           |              | 目示所有单数的设备                |            |   |  |
|  |                                                                                                    | 1825            | (凸齿)地用         | 協口的       | *****        | SET OF PERSON AND IN THE | 日后沿岛       |   |  |
|  |                                                                                                    | 可访问的设备          | \$7-1200       | ISO       | THE I        | C-1C-5D-71-27-76         | -          |   |  |
|  |                                                                                                    |                 |                | PN/IE     | i            | 的地址                      |            |   |  |
|  | <u>-</u>                                                                                                    |                 |                |           |              |                          |            |   |  |
|  |                                                                                                    |                 |                |           |              |                          |            |   |  |
|  | □ 闪烁 LED                                                                                                    |                 |                |           |              |                          |            |   |  |
|  |                                                                                                    |                 |                |           |              |                          |            |   |  |
|  |                                                                                                    |                 |                |           |              |                          | 开始搜索(S)    |   |  |
|  | 太孫 壮大信白:                                                                                                    |                 |                |           |              | □ 仗思示错误消息                |            |   |  |
|  | <ol> <li>133010.0010.00</li> <li>130010.00</li> <li>13</li></ol> | 71个岛1可访问设备#     | <b>目維容的设备。</b> |           |              |                          | ^          |   |  |
|  | ☑ 扫描与信息检索已完                                                                                                    |                 |                |           |              |                          |            |   |  |
|  | ·? 正在检索设备信息                                                                                                    |                 |                |           |              |                          | E.         |   |  |
|  |                                                                                                    |                 |                |           |              |                          | ~          |   |  |
|  |                                                                                                    |                 |                |           |              |                          | Dariff (a) |   |  |
|  |                                                                                                    |                 |                |           |              | 下報([                     | ) 取)用(()   |   |  |
|  |                                                                                                    | _               |                | _         |              |                          |            | 1 |  |

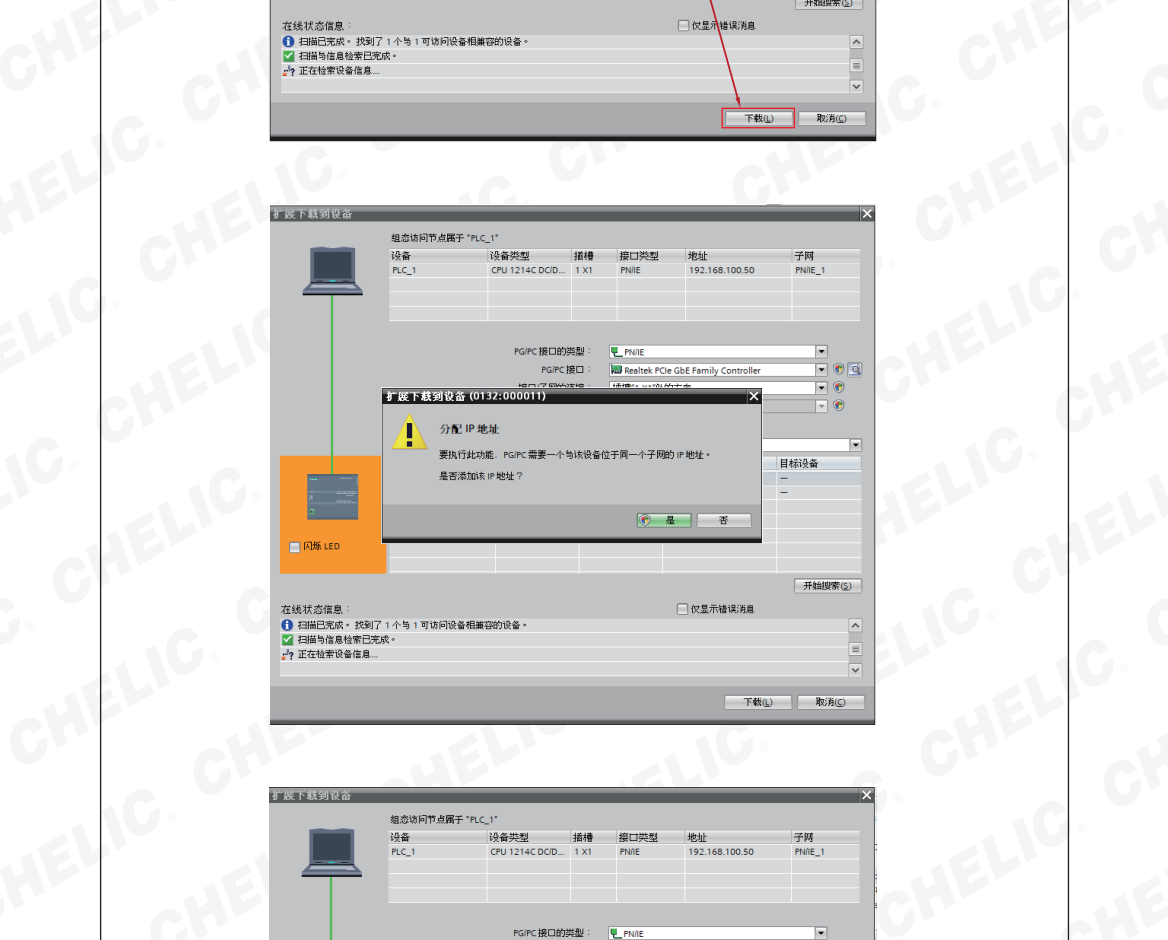

| 「厩下栽到设备                               |             | _                  |           | -           | _                      |         | ×           |
|---------------------------------------|-------------|--------------------|-----------|-------------|------------------------|---------|-------------|
|                                       | 组态访问节点属于    | "PLC_1"            |           |             |                        |         |             |
|                                       | 设备          | 设备类型               | 插槽        | 接口类型        | 地址                     | 子网      |             |
|                                       | PLC_1       | CPU 1214C DC/D     | 1 X1      | PN/IE       | 192.168.100.50         | PN/IE_1 |             |
|                                       | •           |                    |           |             |                        |         |             |
|                                       |             |                    |           |             |                        |         |             |
|                                       |             | ncinc tit Chibb    | # III -   |             |                        |         |             |
|                                       |             | PG/PC 19201015     | ****      | PINE PROFE  | che en alla consultar  |         |             |
|                                       |             |                    |           |             | tobe ramily controller |         |             |
|                                       | 1.00        | 下裁到沿谷 (0132-00     | 10008)    |             | X                      |         | ,           |
|                                       |             |                    |           |             |                        |         |             |
|                                       | 选择目标设 🥄     | 🦯 添加了其它 IP 🕇       | む址。       |             | 有兼容的设备                 |         | •           |
|                                       | 设备          | IP 地址 192.168.10   | 0.241 E   | L添加到接口 Real | tek                    | 目标设备    |             |
| ···· [                                | 可访问的设       | PCIe GbE Family Co | ontroller | •           | 71-27-76               |         |             |
| ·                                     | -           |                    |           | EAX         | <b>e</b>               |         |             |
| -                                     |             |                    |           | Lunit       |                        |         |             |
| 🔄 闪烁 LED                              |             |                    |           |             |                        |         |             |
|                                       |             |                    |           |             |                        |         |             |
|                                       |             |                    |           |             |                        | 开始搜索    | <b>(</b> 2) |
| 在线状态信息:                               |             |                    |           |             | 📃 仗显示错误消息              |         |             |
| <ol> <li>扫描已完成。 ガ</li> </ol>          | 到了1个与1可访问设备 | 相兼容的设备。            |           |             |                        |         | ^           |
| ☑ 扫描与信息检索<br>→ 正在检索设备信                | 已完成。<br>自   |                    |           |             |                        |         | Ξ           |
| · · · · · · · · · · · · · · · · · · · | <u></u>     |                    |           |             |                        |         | ~           |
|                                       |             |                    |           |             |                        |         |             |
|                                       |             |                    |           |             | 下截山                    | ▶消(     | )           |

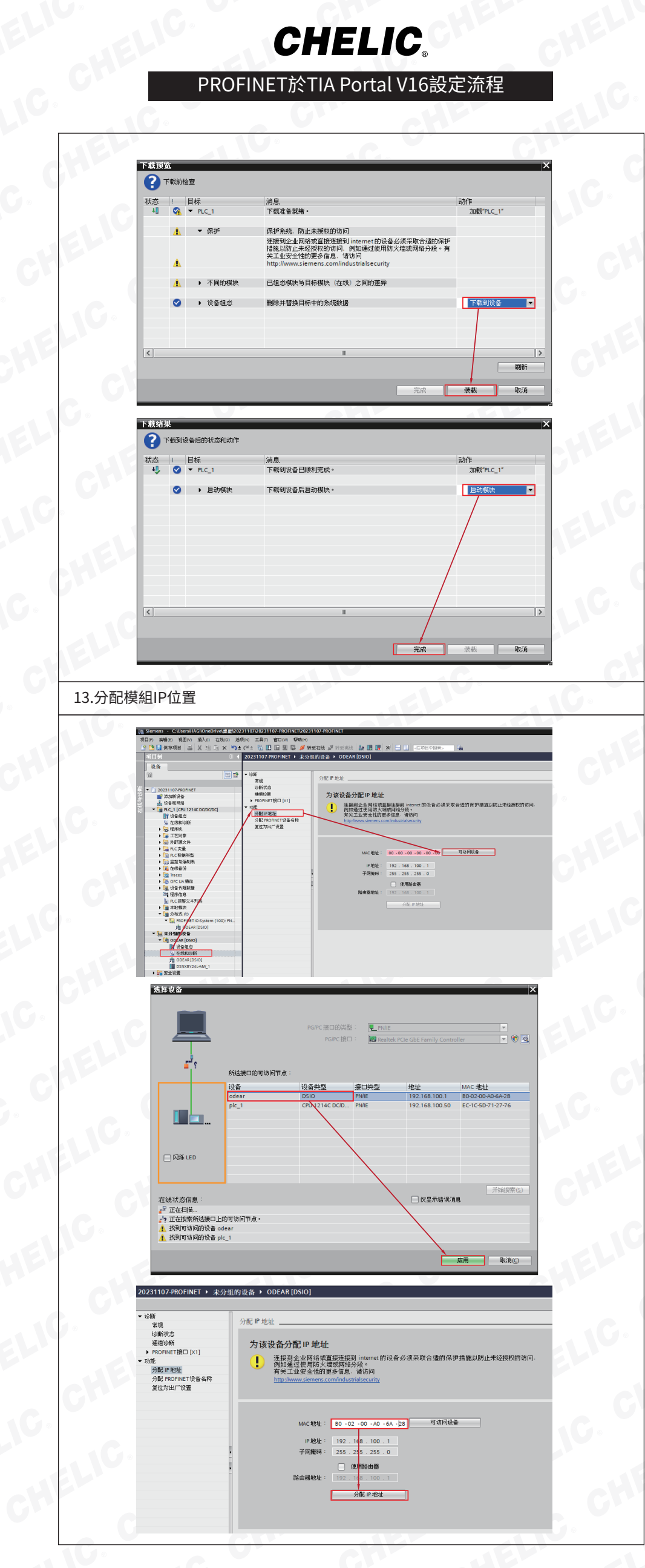

HE

HE

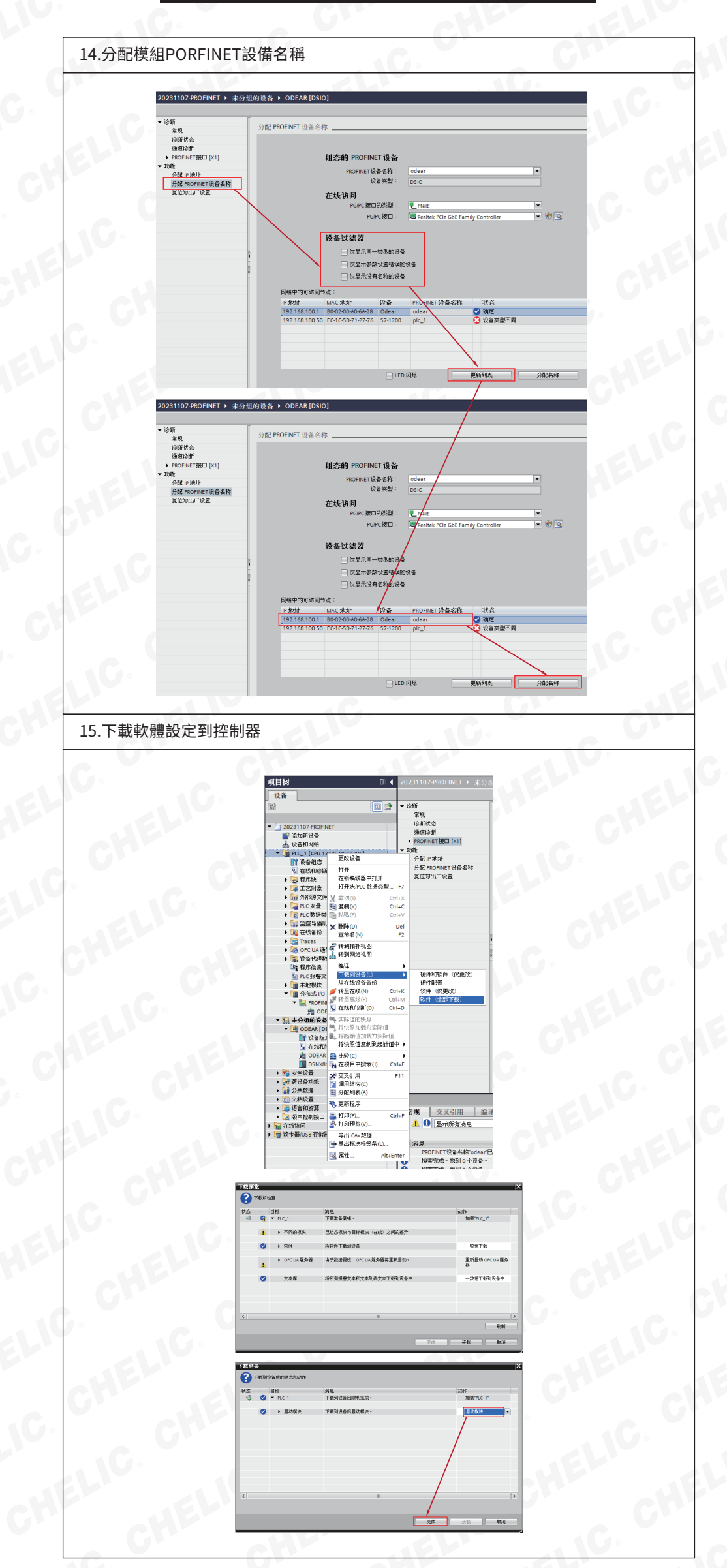

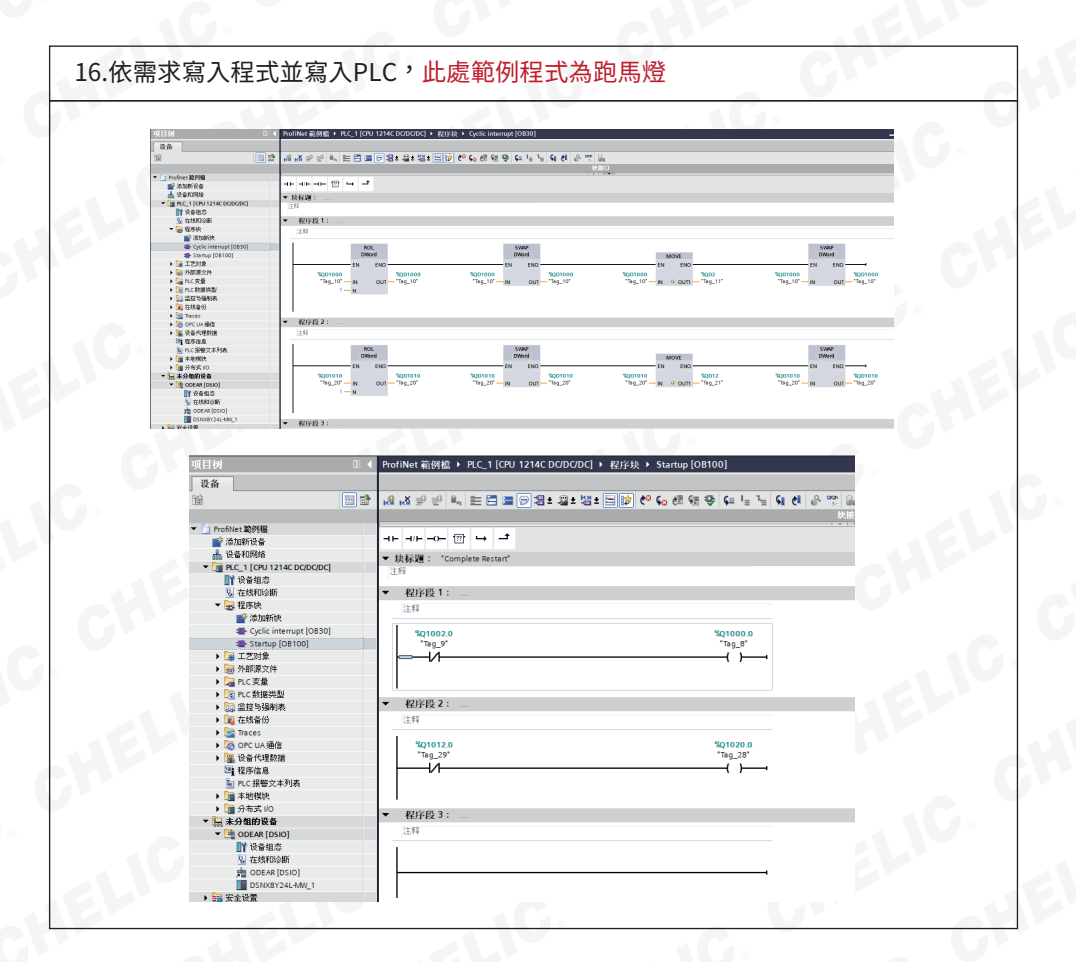